Bonjour à tous.

Comme annoncé lors de l'AG nous allons mettre en place **et favoriser** le paiement par Carte bancaire. Nous allons donc commencer par le paiement de sa cotisation au chapter. Pour ce faire vous trouverez ci-dessous un lien ou au choix un qr-code (*à flasher avec son téléphone portable*) qui vous amèneront sur le site de paiement.

https://www.helloasso.com/associations/la-rochelle-atlantic-chapter-france/adhesions/adhesion-a-la-rochelle-atlantic-chapter-france

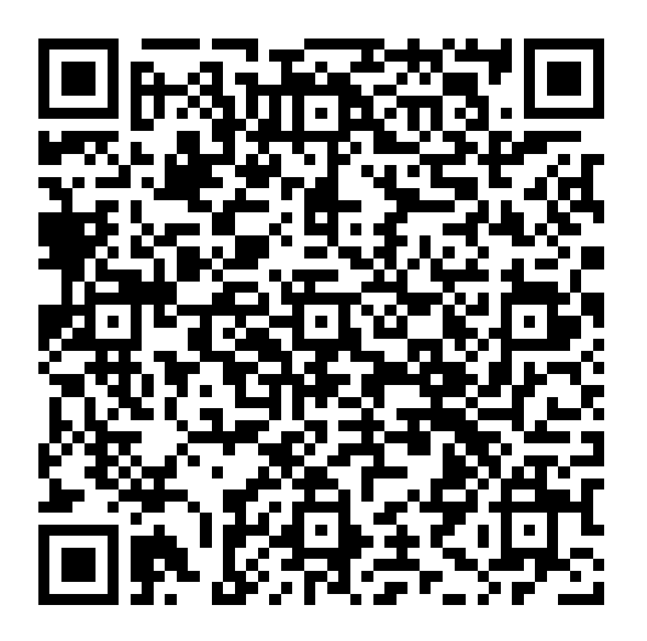

Vous trouverez en fichier joint la procédure explicative, il vous suffira alors de la suivre pas à pas en complétant les champs demandés page par page. C'est aussi simple que de commander sur Amazon. Prenez le temps de bien lire avant de cliquer sur page suivante !

Notamment bien cliquer sur **modifier** dans la page **Récapitulatif** si vous ne voulez pas contribuer au fonctionnement de Helloasso.

Une fois que vous aurez validé votre paiement vous recevrez par mail une carte d'adhérent. Comme celle ci-dessous :

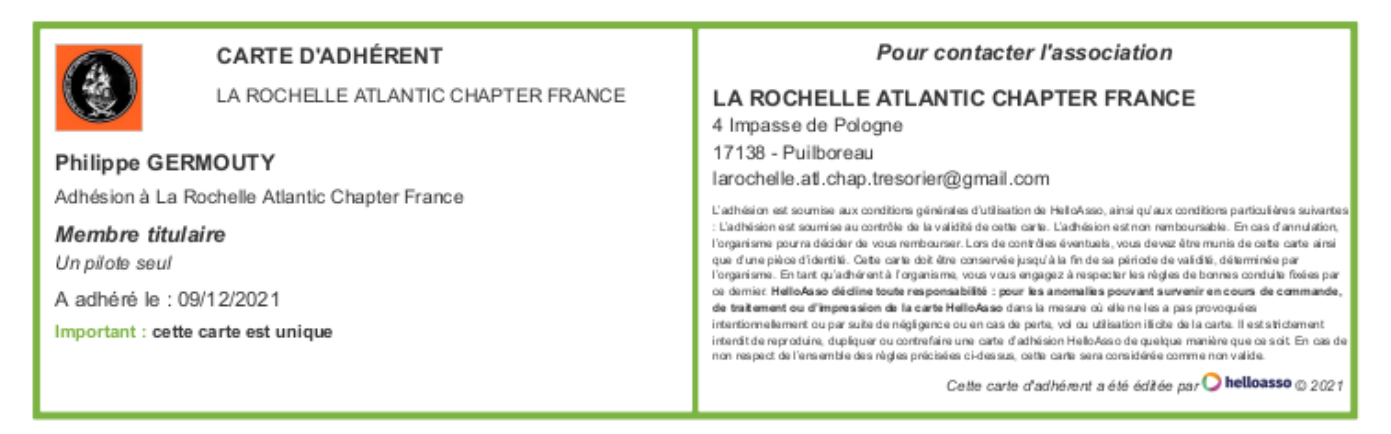

Nous avons bien conscience que pour certains d'entre nous l'utilisation de l'informatique peut être compliquée.

C'est pourquoi le bureau va mettre en place **une permanence les mercredi 15 décembre et samedi 18 décembre de 10h00 à 12h00 et de 14h00 à 18h00** pour vous aider, vous expliquer et valider avec vous votre adhésion pour l'année qui vient. Il vous suffira de venir avec votre carte bancaire.

De plus cette année pour le renouvellent des adhésions **nous n'allons pas désinscrire tout le monde du site pour ressaisir sur le site des éléments qui ne changent pas.** 

Nous mettrons à jour votre date de paiement d'adhésion par contre nous vous demandons simplement de vous connecter sur le site du chapter et dans l'onglet « mon compte » de mettre à jour la date d'expiration de votre abonnement au HOG (abonnement au HOG qui doit être à jour *cf la charte*) et tout autre élément qui aurait pu changer comme votre compagnie d'assurance, etc...

Pour les différents évènements à venir, l'AG festive, les sorties avec une participation financière, etc.. nous procéderons de façon similaire pour le paiement en créant une billetterie pour chaque évènement. La procédure de paiement sera ainsi toujours la même.

Nous débutons dans ce fonctionnement et même si nous mettons tout en œuvre pour qu'il n'y ait pas de problème il se peut qu'ici ou là se produisent des petits couacs, nous vous prions par avance de nous en excuser et nous vous remercions pour votre indulgence.

Nous sommes là pour vous aider en cas de souci, d'interrogation alors n'hésitez pas à nous joindre.

Le bureau

larochelleatlanticchapter@gmail.com larochelle.atl.chap.tresorier@gmail.com

## Page d'accueil

Après cliquer sur le lien ou le qr code, on arrive sur la page ci-dessous

|                                                                                                    | i≣ Coordonnées                                                                                                    | Recapitulatif                                                        | 387 jours                                                                                                    |
|----------------------------------------------------------------------------------------------------|----------------------------------------------------------------------------------------------------|----------------------------------------------------------------------|----------------------------------------------------------------------------------------------------|
| Membre titulaire<br>Un pilote seul                                                                                                    | 40 €                                                                                                    | - 0 +                                                                | Partager cette page                                                                                                    |
| Deux membres titulaires<br>Deux pilotes et deux motos. Attention cette adhésion impose<br>deux personnes à 30 °C.                                                                      | 30 €                                                                                                    | - 0 +                                                                |                                                                                                    |
| Membre associé                                                                                                    | 20 €                                                                                                    | - 0 +                                                                | Plateforme de paieme<br>100% sécurisée                                                                                                    |
| Montant à pa<br>HelloAsso est une entreprise sociale et solidaire, qui fo<br>l'organisme LA ROCHELE ATLANTIC CHAPTER FRANC<br>modifiable et facuitative, vous sera proposée avant la v | yer pour la durée de<br>umit gratuitement ses techno<br>E. Une contribution au fonctio<br>validation de votre palement. | l'adhésion : 0 €<br>plogies de palement à<br>ponnement de HelipAsso, | pour traiter ce palement son<br>totalement sécurisées. Grado<br>cryptage SSL de vos donnée<br>bancaires, vous êtes assurés<br>fiabilité de vos transactions :<br>HelioAsso. |
|                                                                                                    |                                                                                                    | Étape suivante >                                                     | 20 m                                                                                                    |
| AT AN                                                                                                    | CHART C                                                                                                    |                                                                      |                                                                                                    |

Choisir son type d'adhésion et le nombre.

## Exemple membre titulaire plus un membre associé

| 🍹 Choix de l'adhésion                                                                    | Adhérents                                                                                            | i≡ Coordonnées                                                                            | Récapitulatif                               |
|------------------------------------------------------------------------------------------|----------------------------------------------------------------------------------------------------|-------------------------------------------------------------------------------------------|---------------------------------------------|
| Membre titulaire<br>Un pilote seul                                                       |                                                                                                    | 40 €                                                                                      | - 1 +                                       |
| Deux membres titulaires<br>Deux pilotes et deux motos. Attenti<br>deux personnes à 30 €. | on cette adhésion impose                                                                             | 30 €                                                                                      | - 0 +                                       |
| <b>Membre associé</b><br>Passager                                                        |                                                                                                    | 20€                                                                                       | - 1 +                                       |
|                                                                                          | Montant à paye                                                                                       | r pour la durée de l                                                                      | 'adhésion : 60 €                            |
| HelloAsso est une entrepris<br>l'organisme LA ROCHELLE<br>modifiable et facultative, ve  | se sociale et solidaire, qui fourn<br>ATLANTIC CHAPTER FRANCE. u<br>pus sera proposée avant la valio | it gratuitement ses technolo<br>Ine contribution au fonction<br>dation de votre paiement. | ogies de palement à<br>nement de HelloAsso, |
|                                                                                          |                                                                                                    |                                                                                           | Étape suivante ゝ                            |

## Cliquer sur étape suivante :

| Coordonnées                                            |                                            |  |
|--------------------------------------------------------|--------------------------------------------|--|
| Prénom *                                               | Nom *                                      |  |
|                                                        |                                            |  |
|                                                        |                                            |  |
| Copier les informations s                              | aisies pour tous les participants suivants |  |
|                                                        |                                            |  |
|                                                        |                                            |  |
|                                                        |                                            |  |
| embre associé                                          |                                            |  |
| embre associé                                          |                                            |  |
| embre associé                                          |                                            |  |
| embre associé<br>Adhérent 1                            |                                            |  |
| embre associé<br>Adhérent 1                            |                                            |  |
| embre associé<br>Adhérent 1<br>Coordonnées             | New t                                      |  |
| embre associé<br>Adhérent 1<br>Coordonnées<br>Prénom * | Nom *                                      |  |

Compléter les champs ci-dessus On clique sur étape suivante

| 🐂 Choix de l'adhésion 🔪 💄 Adhérents                                                                        | ├ Coordonnées      | Récapitulatif    |
|----------------------------------------------------------------------------------------------------|--------------------|------------------|
| Informations de paiement Payer en tant qu'organisme J'ai déjà un compte HelloAsso : j <u>e me connecte</u> |                    |                  |
| Prénom *                                                                                                   | Nom *              |                  |
| exemple 🗸                                                                                                  | essais             | ~                |
| essal@gmail.com                                                                                            |                    | ~                |
| * Champs obligatoires                                                                                      |                    |                  |
|                                                                                                    | < Étape précédente | Étape suivante ゝ |

Compléter les champs ci-dessus à nouveau avec vos éléments personnels nom, prénom adresse mail ;

c'est important car une carte d'adhésion vous sera envoyé automatiquement. On clique sur étape suivante

| Récapitulatif                                                                                                    |                                  |
|----------------------------------------------------------------------------------------------------|----------------------------------|
| dhésions et options                                                                                                    |                                  |
| pi pi                                                                                                    |                                  |
| /embre titulaire                                                                                                    | 40 €                             |
| pi pi                                                                                                    |                                  |
| /lembre associé                                                                                                    | 20€                              |
|                                                                                                    |                                  |
| fotal                                                                                                    | 60 €                             |
| Pourquoi ?                                                                                                    | Modifier 6.40 €                  |
| J'accepte le document suivant : <u>Charte de La Rochelle Atlantic Chapter</u> *                                          |                                  |
| ] J'ai compris que HelloAsso est une entreprise sociale et solidaire et confirme vouloir lui a finalisant mon paiement * | apporter un soutien financier en |
| J'accepte les Conditions Générales d'Utilisation du service et J'ai lu la charte de confide                              | ntialité *                       |
| Champs obligatoires                                                                                                    |                                  |
|                                                                                                    |                                  |
| Mo                                                                                                    | ontant TTC : 66.40 €             |

Lire les conditions et cliquer sur les carrés (flèche bleue). Pour le prix cliquer sur modifier pour supprimer la contribution à Helloasso si vous le souhaitez (flèche rouge) Vous obtenez l'onglet ci-dessous, cliquer sur je ne souhaite pas soutenir helloasso

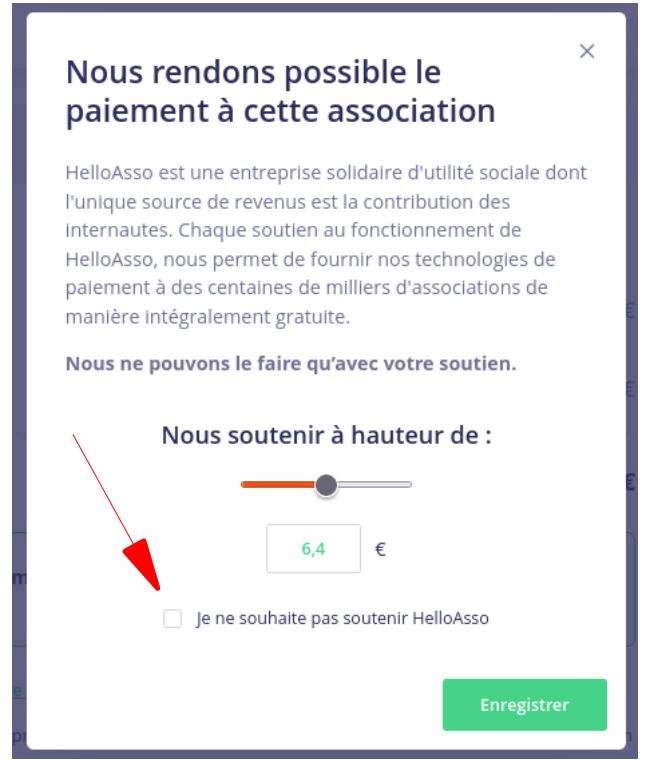

## Vous obtiendrez l'image ci-dessous

| Récapitulatif                                                                                                    |                          |              |        |
|----------------------------------------------------------------------------------------------------|--------------------------|--------------|--------|
| Adhésions et options                                                                                                    |                          |              |        |
| <b>pi pi</b><br>Membre titulaire                                                                                                    |                          |              | 40 €   |
| <b>pi pi</b><br>Membre associé                                                                                                    |                          |              | 20€    |
| Total                                                                                                    |                          |              | 60 €   |
| Votre contribution au fonctionnement de HelloAsso<br>Pourquoi ?                                                                                                    |                          | Modifier     | ]0€    |
| <ul> <li>J'accepte le document suivant : <u>Charte de La Rochelle Atlantic Chapter</u> *</li> <li>J'accepte les <u>Conditions Générales d'Utilisation</u> du service et J'al lu la <u>chart</u></li> <li>* Champs obligatoires</li> </ul> | <u>e de confidential</u> | ité *        |        |
|                                                                                                    | Mont                     | tant TTC :   | 60 €   |
| < Étape précé                                                                                                    | idente                   | Valider et r | aver > |

Il ne reste qu'à valider et passer au paiement comme toute commande sur internet voir image ci-dessous

| 🔿 helloasso                                                                                       |                                                                             |                                                                                               |
|---------------------------------------------------------------------------------------------------|-----------------------------------------------------------------------------|-----------------------------------------------------------------------------------------------|
| Informations sur la transaction<br>LW-HELLOASSO                                                   | Informations de la carte<br>Veuillez saisir les informations de votre paier | ment                                                                                          |
| Référence de la transaction :<br>MB479T13826510<br>Identifiant du commercant :<br>211000031860144 | Numéro de carte :          Date d'expiration :         Mois :       01      | Enregistrer cette carte :<br>Oui ONon<br>Je choisis un nom pour cette carte :<br>(facultatif) |
| Montant de la transaction :<br><b>60,00 €</b>                                                     | Cryptogramme visuel :                                                       |                                                                                               |
|                                                                                                   |                                                                             | Annuler Valider                                                                               |

Et voilà vous allez obtenir votre carte d'adhérent par mail et nous mettrons à jour vos données sur le site sans que vous ayez à tout réinscrire.

Par contre n'oubliez pas de mettre à jour, si besoin, vos éléments sur le site dans « mon compte ». Comme par exemple la date de fin de validité du HOG, assurance si elle a changé, etc....